## **Supplier Messages**

| Supplier | <b>Note:</b> This job aid gives Vendors insight into the Repair Facility view. |
|----------|--------------------------------------------------------------------------------|
| Messages | Note: This section is for <b>Repair Workflow</b> user only. You must have a    |
|          | confirmed order to begin sending messages to a vendor.                         |

Follow the steps below to view/ respond to messages received from the supplier in CCC **ONE** desktop:

| <ol> <li>Click the Envelope icon to open your inbox.</li> <li>Then click Vendors, to view messages sent by your Vendors.</li> <li>Select the message you want to view, then click View. The Vendor Ch<br/>window opens</li> </ol>                                                                                                    | nat                |  |
|----------------------------------------------------------------------------------------------------|--------------------|--|
| <ul> <li>2 Then click Vendors, to view messages sent by your Vendors.</li> <li>3 Select the message you want to view, then click View. The Vendor Cl<br/>window opens</li> </ul>                                                                                                    | hat                |  |
| 3 Select the message you want to view, then click <b>View</b> . The Vendor Cl                                                                                                    | nat                |  |
| <ul> <li>Select the message you want to view, then click View. The Vendor Chat window opens.</li> </ul>                                                                                                    |                    |  |
| Image: New - View - Action - Recent -       Reports - Configure - Tools - Search         CCC Test Shop       11 action items                                                                                                    | help Q 📅<br>99+ 0  |  |
| My Inbox - Vendors                                                                                                    | C<br>Refresh       |  |
| My Tasks     How Message     From     Subject     Message                                                                                                    | Received y         |  |
| V My Inbox 501 OE Dealership 109195319-PO-001 Thank you for the business!                                                                                                    | 2/26/2024          |  |
| CCCC 35 OE Dealership Order Updated OE Dealership Demo updated your purchase order. E                                                                                                    | ew 🗎 Delete 🔉      |  |
| Co-workers 0 OE Dealership 109195318-PO-001 thank you for the order!                                                                                                    | 2/26/2024          |  |
| Insurance Companies 1 OE Dealership Order Updated OE Dealership Demo updated your purchase order. Exp                                                                                                    | 26/2024            |  |
| Open Shop Assignments 0 OE Dealership Order Updated OE Dealership Demo updated your purchase order. Price cn                                                                                                    | 2/26/2024          |  |
| DRP Assignments (30 days)         0         OE Dealership         109195277-PO-004         Chat           Payments         0         0         0         0         0         0         0         0         0         0         0         0         0         0         0         0         0         0         0         0         0         0         0         0         0         0         0         0         0         0         0         0         0         0         0         0         0         0         0         0         0         0         0         0         0         0         0         0         0         0         0         0         0         0         0         0         0         0         0         0         0         0         0         0         0         0         0         0         0         0         0         0         0         0         0         0         0         0         0         0         0         0         0         0         0         0         0         0         0         0         0         0         0         0         0         0         0 | 2/26/2024          |  |
| OE Dealership 109195277-PO-004 Type a message                                                                                                    | 2/26/2024          |  |
| OE Dealership Order Updated OE Dealership Demo updated your purchase order. Exp. Dell                                                                                                    | 2/26/2024          |  |
| My Work Orders     OE Dealership 78435764-PO-001     Delivery for the following line(s) has been updated: Line #o     OE Dealership 78435764-PO-001     Delivery for the following line(s) has been updated: Line #2                                                                                                    | 2/26/2024          |  |
| 4 To respond select an option from the Vender Chat - OF Dealership Demo                                                                                                    | ×                  |  |
| drondown.                                                                                                    |                    |  |
| • If you select <b>Custom message</b> enter the                                                                                                    |                    |  |
| message in the field then click <b>Send</b>                                                                                                    |                    |  |
| <ul> <li>If you soloot Pequest status on delivery it</li> </ul>                                                                                                    | 5 4:30 PM John Doe |  |
| will prompt a status message, edit if needed<br>then click <b>Send</b> .                                                                                                    |                    |  |
| • If you select <b>Request update on backorder</b> .                                                                                                    |                    |  |
| it will prompt a status message, edit if                                                                                                    |                    |  |
| needed then click <b>Send</b> .                                                                                                    | ~                  |  |
| Select<br>Custom message                                                                                                    |                    |  |
| Request status on delivery<br>Request update on backorder                                                                                                    |                    |  |
| View DO                                                                                                    | Sand               |  |
|                                                                                                    | Send               |  |

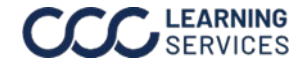